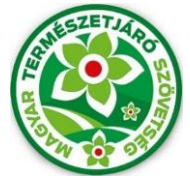

# MTSZ Jelzésfestés Pályázat 2025 Használati útmutató

A Magyar Természetjáró Szövetség által meghirdetett, "MTSZ Jelzésfestés Pályázat 2025" nevű pályázat beadása online, térképes felületen történik. A pályázók egy előre megadott internetes címen keresztül érhetik el az MTSZ térképportálját, ahol adatlapok kitöltésével pályázhatnak turistaútvonal-szakaszok felújítására. A segédanyag képekkel és konkrét lépésekkel támogatja a beadandó pályázatok kitöltésének menetét.

Kérjük, figyelmesen olvassa végig az útmutatót, és kövesse a megadott lépéseket.

### 1. Jelzésfestés pályázati felület – 2025

Az MTSZ térképi alkalmazása publikus, bárki által elérhető és használható webes alkalmazás. A legtöbb böngésző támogatja, amennyiben lehetséges, mégis használja a három legismertebb bármelyikét: Google Chrome, Mozilla Firefox, Microsoft Edge. A böngészője címsorába kérem, másolja be a következő URL-t, mellyel elérhető az alkalmazás:

https://turistaterkepek.hu/apps/jelzesfestes/

### 2. Regisztráció

Kérjük mindenképpen az a személy regisztráljon, aki a pályázat adminisztrálását fogja végezni! Az itt megadott e-mail címre fog érkezni a pályázattal kapcsolatban minden értesítő üzenet.

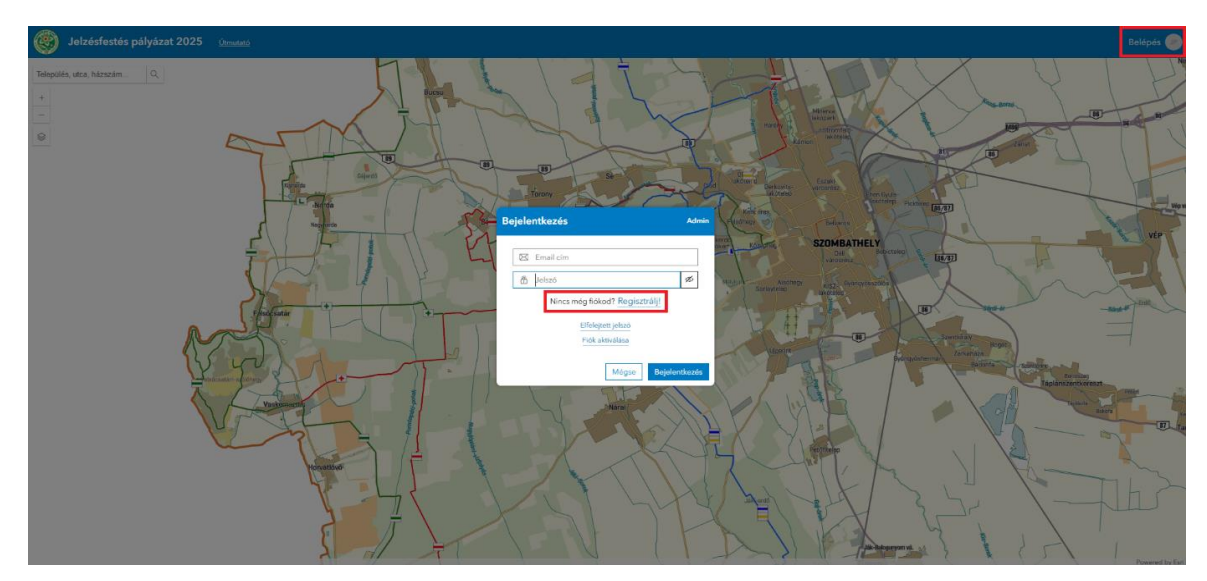

Az első bejelentkezésnél létre kell hozni a felhasználói fiókot:

|         | egisztráció                                     |
|---------|-------------------------------------------------|
|         |                                                 |
| 6       | 8 Vezetéknév                                    |
|         | & Keresztnév                                    |
| BICS    | 🖾 Email cím                                     |
| 2       | 🛱 Jelszó 💋                                      |
| 1 de la | Elfogadod az <u>adatkezelési tájékoztatót</u> ? |
| 25      | Van már fiókod? Lépj be!                        |
| -       | Mégse Regisztráció                              |
| 12      |                                                 |

A "**Regisztráció**" gomb megnyomása után a megadott email-címre küldünk egy 6 jegyű aktiváló kódot. Ezt kell megadni a pályázati felületen, így lehet aktiválni a felhasználói fiókot.

A sikeres bejelentkezést követően kell megadni a felhasználói adatokat:

| Felhasználói adatok                |   |                              |   |
|------------------------------------|---|------------------------------|---|
| Vezetéknév:                        |   | Keresztnév:                  |   |
| 🛆 TEszter                          | × | 🛆 Próba                      | × |
| Pályázati adatok                   |   |                              |   |
| Pályázó egyesület/vállalkozó neve: |   | Székhely:                    |   |
| Pályázó egyesület/vállalkozó neve: |   | Székhely                     |   |
| Postacím:                          |   | Adószám:                     |   |
| Postacím                           |   | Adószám                      |   |
| Bankszámlaszám:                    |   | Számlavezető bank:           |   |
| Bankszámlaszám                     |   | Számlavezető bank            |   |
| Vezető tisztségviselő neve:        |   | Vezető telefonszáma:         |   |
| Vezető tisztségviselő neve         |   | Vezető telefonszáma          |   |
| Vezető email címe:                 |   | Kapcsolattartó neve:         |   |
| Vezető email címe                  |   | TEszter Próba                | × |
| Kapcsolattartó tisztsége:          |   | Kapcsolattartó telefonszáma: |   |
| Kapcsolattartó tisztsége           |   | Kapcsolattartó telefonszáma  |   |
| Kapcsolattartó email címe:         |   |                              |   |
| @gmail.com                         |   |                              |   |

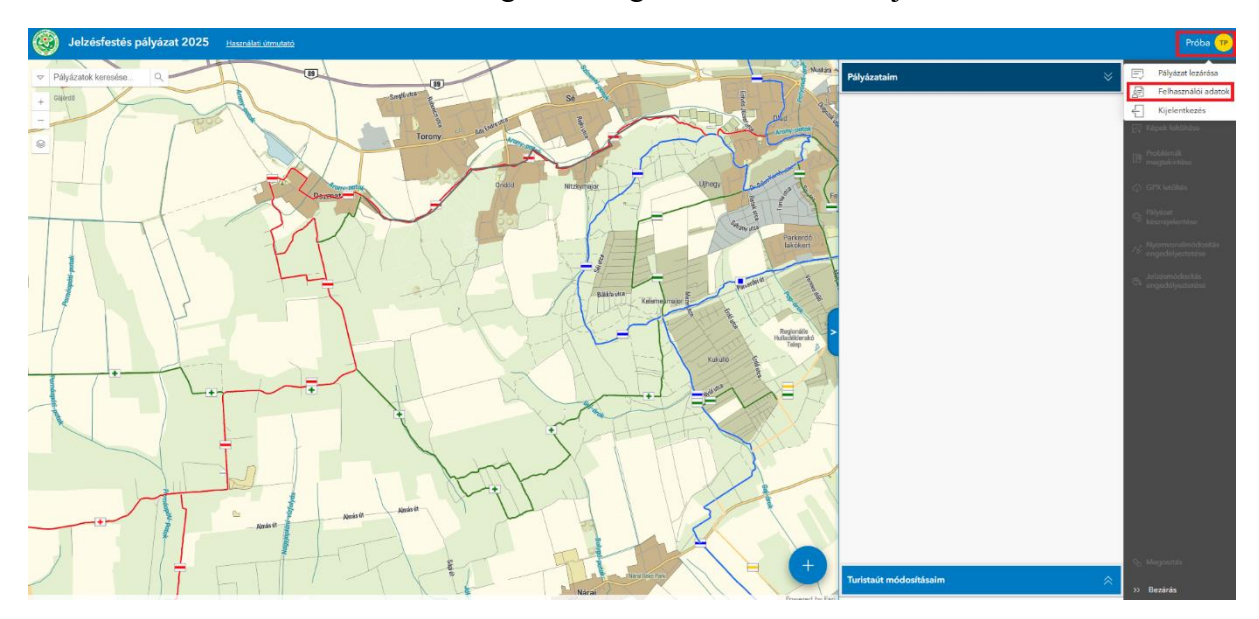

Ezeket az adatokat a későbbiekben még lehetőség van szerkeszteni a jobb felső sarokban:

### 3. Térkép

A Magyar Természetjáró Szövetség vezeti a turistautak nyilvántartást (https://turistaterkepek.hu/nyilvantartas), így a pályázati felületen ez a turistaút réteg jelenik meg, kérjük a jelzésfestést ez alapján végezzék el. Amennyiben a nyilvántartott nyomvonalon vagy jelzésképen változtatni kell, azt a pályázat leadása során kérjük jelezni. A változtatási javaslatok elbírálásra kerülnek. Figyelem, az el nem fogadott módosítások esetén a pályázat nem kerül kifizetésre!

A pályázatból kikerültek a partnereink működési területei, melyeket külön színel jelöltünk. Ezekre a munkaterületekre a partnereken keresztül lehet pályázni, további információért kérjük őket keressék.

### 4. Pályázati felület

Felhívjuk a figyelmüket, hogy egy útvonalra egy időben többen is pályázhatnak, a pályázat elbírálását követően dől el, hogy ki nyeri el az adott szakasz festési lehetőségét.

A térkép bal felső sarkában található rétegválasztóban sok hasznos réteg bekapcsolására van lehetőség, amelyek segíthetnek a pályázás folyamatában:

• ilyen például a "**Jelzésfestések (2018-**)" réteg, ami az elmúlt 7 év MTSZ pályázat keretében megvalósult festéseket mutatja:

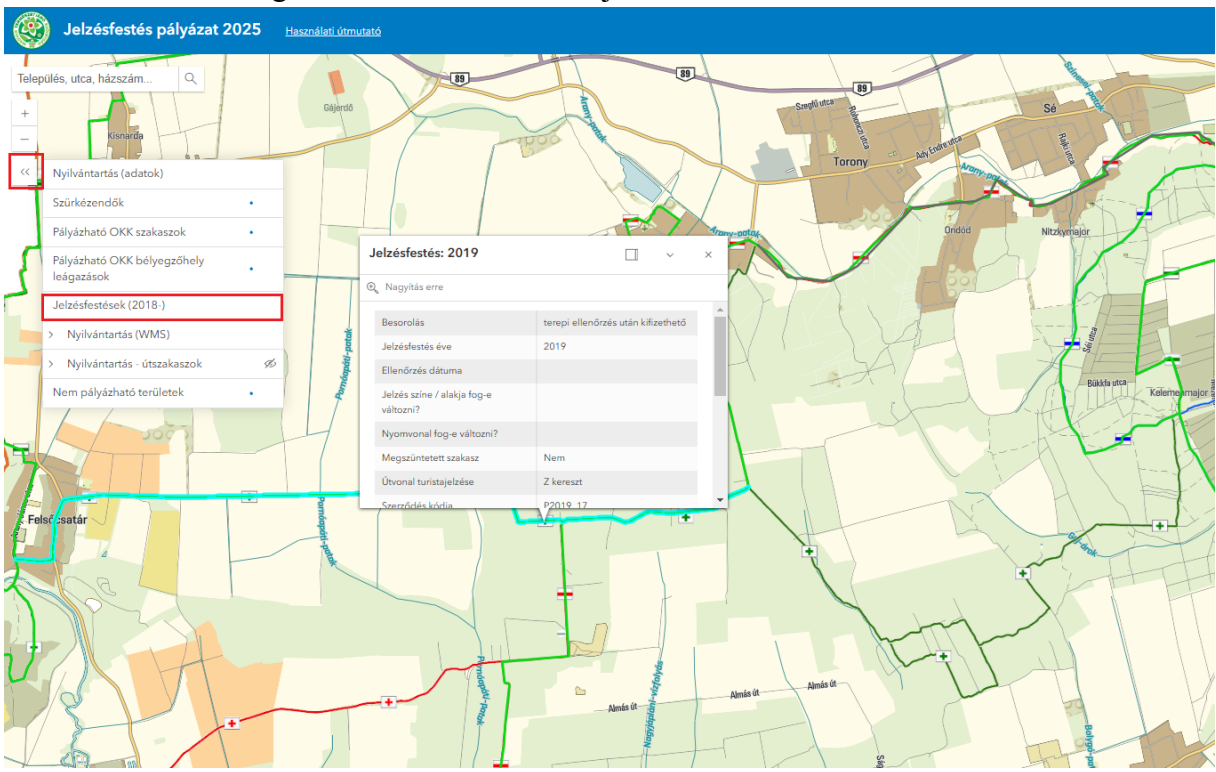

• vagy a "**Nyilvántartás** – **útszakaszok**" réteg, ami a felújításra szoruló útszakaszokat jelöli, pirossal a felújítandó-, zölddel a jó állapotú utakat:

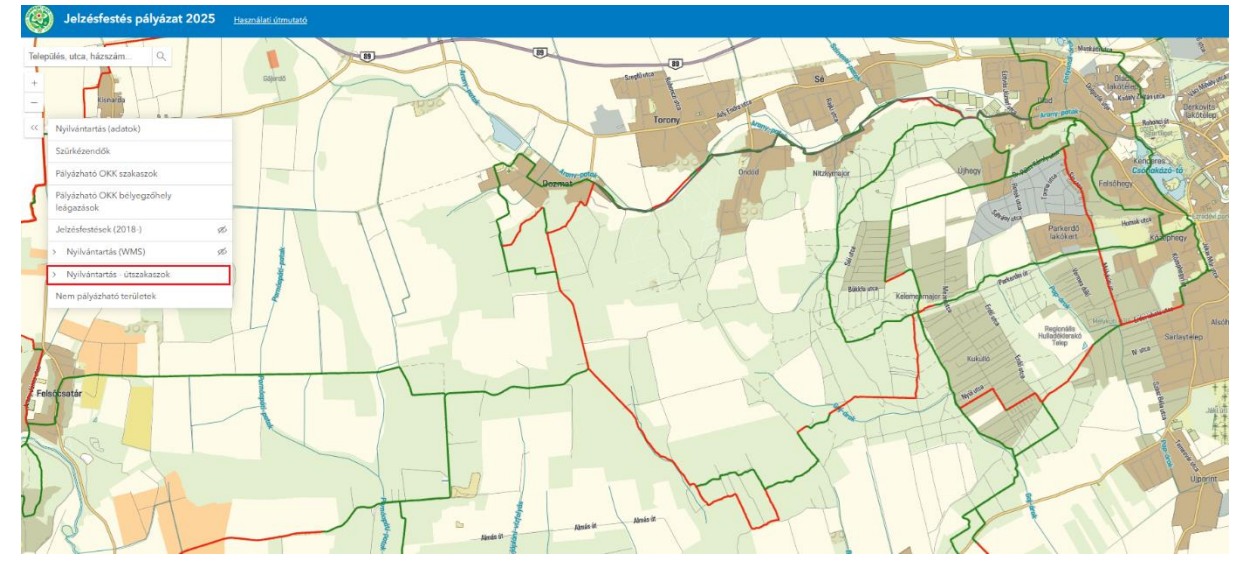

Új szakaszra pályázni a jobb alsó sarokban lévő gombbal lehetséges:

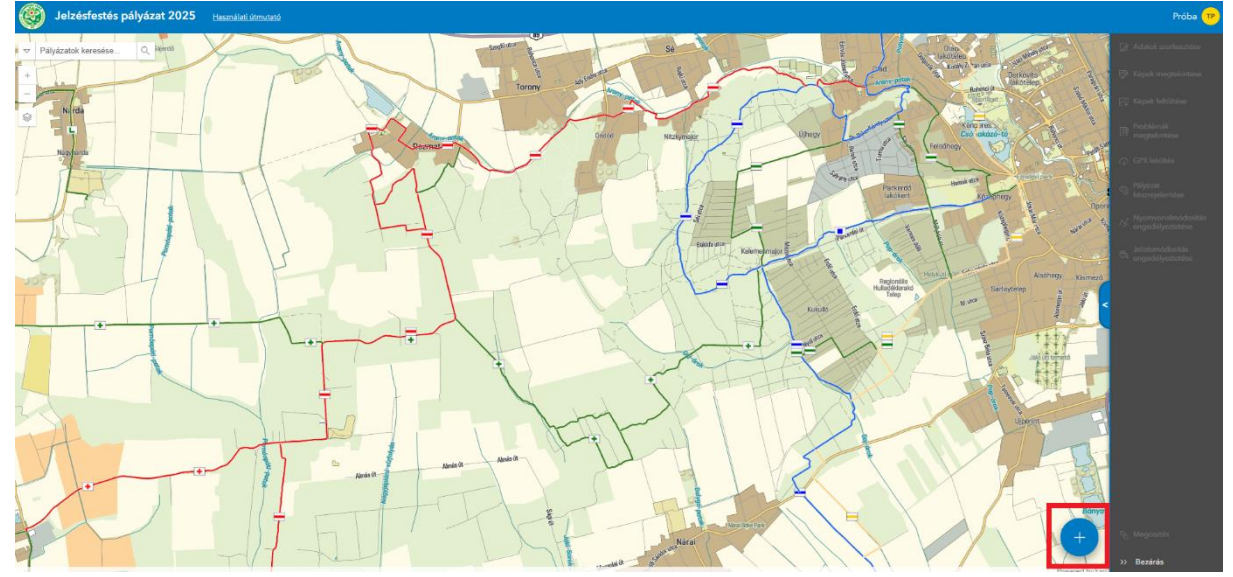

A felugró "**Pályázattervező**" ablakban először ki kell választani, hogy a pályázandó szakasz melyik csoportba tartozik:

- Turistaút szakaszok: Országos Kékkörrel nem fonódó turistautak
- OKK szakaszok: Országos Kékkör előre kiválasztott szakaszai
- Szürkézendő szakaszok: megszüntetésre kijelölt turistautak

### 4.1. Turistaút szakaszok

Ezen a felületen van lehetőség az Országos Kékkörrel nem fonódó turistautak jelzésfestésének megpályázására.

A térképfelületen meg kell keresni a felújítani kívánt turistautat és kezdő- és végpont, valamint köztes pontok megadásával ki kell jelölni a pályázandó szakaszt. A kezdő- és végpontoknak lehetőség szerint turistaút csomópontnak kell lenniük.

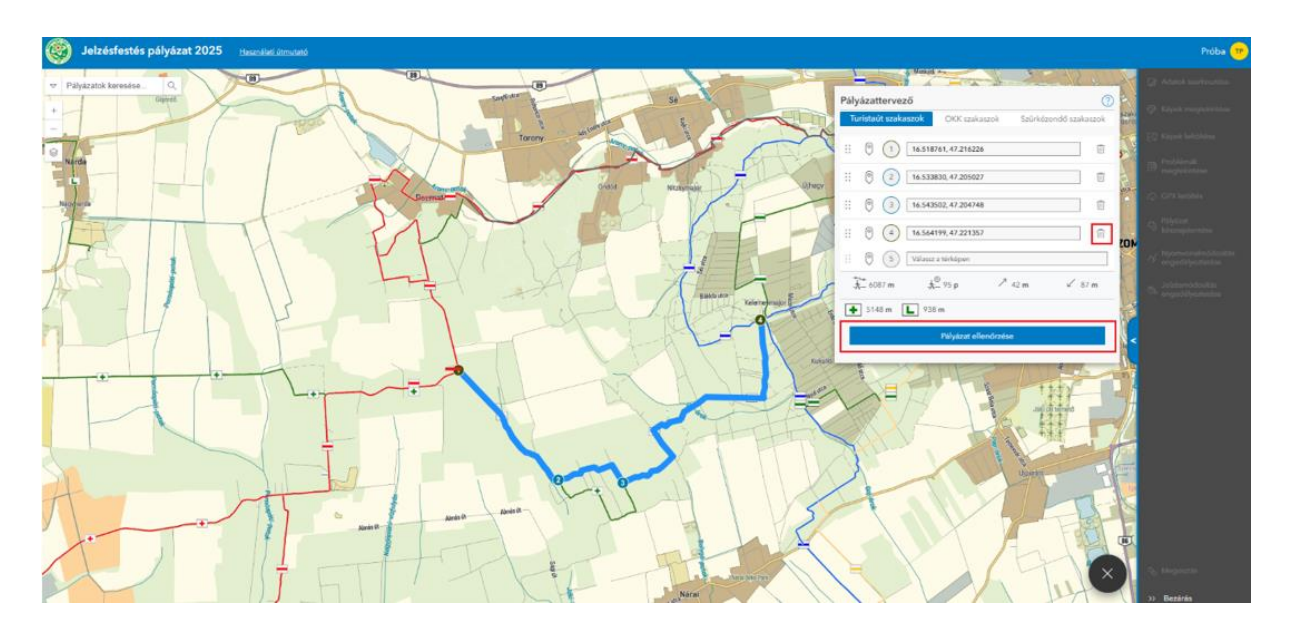

A kis 🔟 ikonnal lehet törölni a leszúrt pontot.

A térképen a pontokat "megfogva" át lehet helyezni.

Amennyiben a festés során az útvonal megváltoztatásra kerül, a jelenlegi nyomvonalat kell kijelölni és az új nyomvonalat majd a szakasz rögzítése után lehet megadni.

Ha készen van a szakasz tervezése, a "Pályázat ellenőrzése" gombra kell kattintani.

Ezután rövid ideig tölteni fog a program, ekkor állítja elő a pályázatot, ha lefutott, akkor megjelenik a "**Pályázat véglegesítése**" ablak.

Itt kell kötelezően megadni a szakaszhoz tartozó adatokat és feltölteni a felújításra szoruló turistaút állapotáról készült fényképeket, melynek formátuma **jpeg**, **jpg** vagy **png** lehet:

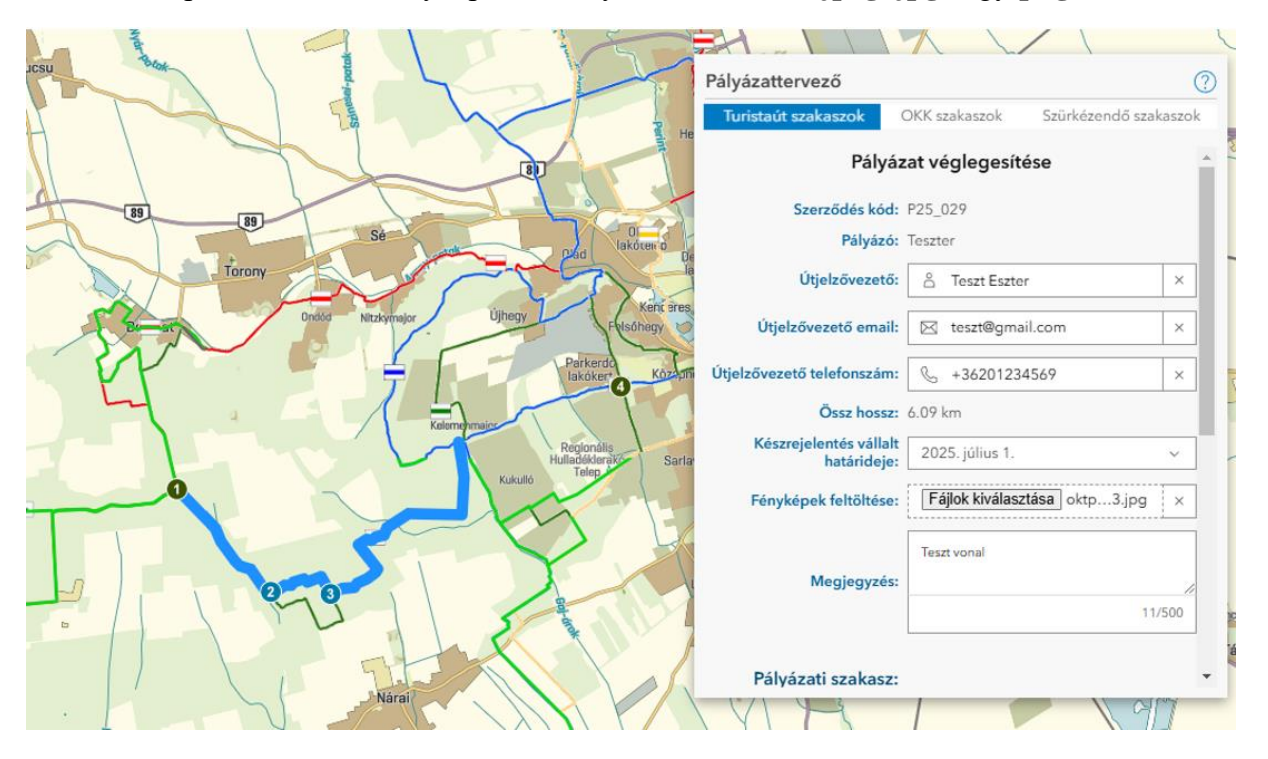

Kérjük ne felejtse el beállítani a készrejelentés vállalt dátumát, amely alapból **2025. július 1**-re van állítva.

Az ablakban lejjebb görgetve lehet jelölni, hogy szeretnének-e változtatni a nyomvonalon és/vagy a jelzésképen.

A pályázati felület újdonsága, hogy ha az MTSZ tud valamilyen problémáról az érintett nyomvonallal kapcsolatban az itt kerül listázásra.

Az adatok kitöltése után a "Pályázat rögzítése" gombbal lehet rögzíteni a szakaszt.

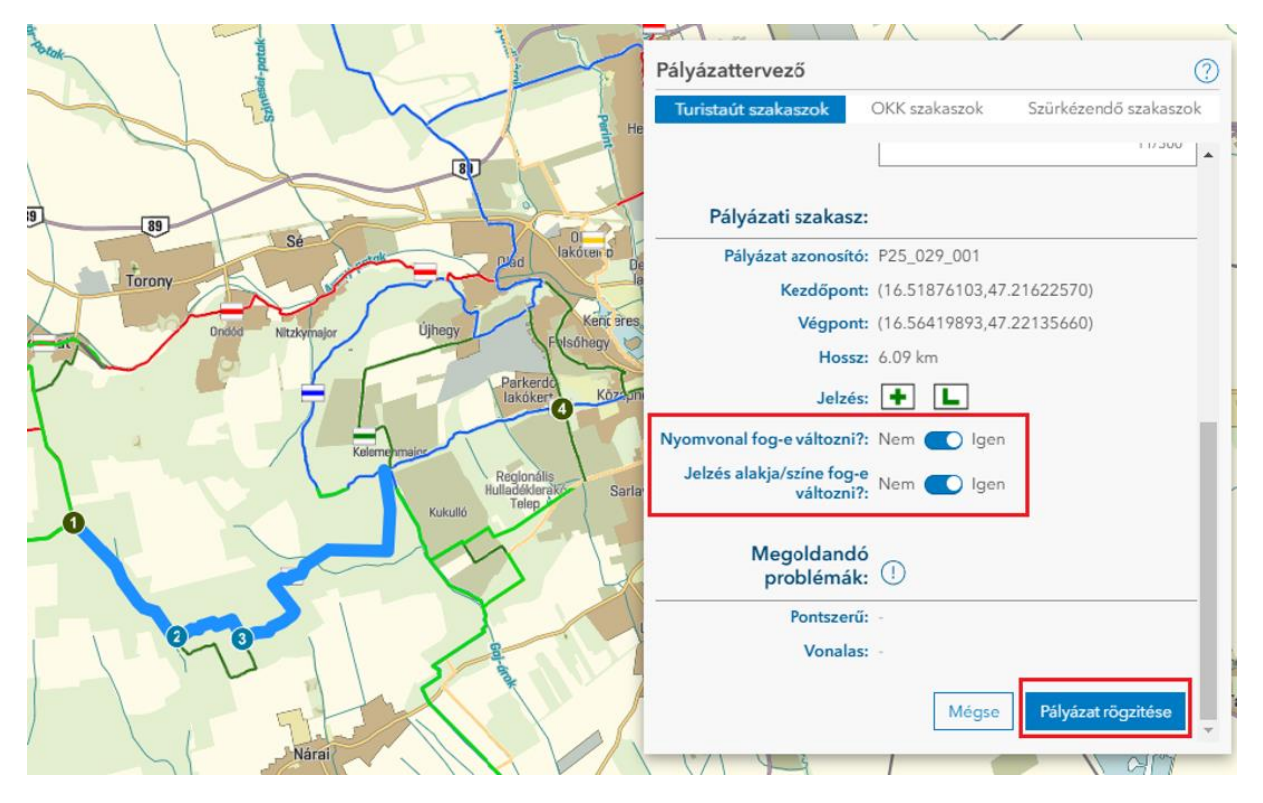

### 4.2. OKK szakaszok

Ezen a felületen van lehetőség az Országos Kékkör előre kiválasztott szakaszainak jelzésfestésére pályázni. A szakaszok a három kéktúra mozgalom szerint lettek csoportosítva. Vannak olyan szakaszok, amelyekhez bélyegzőhely letérések kapcsolódnak. Ezeket a letéréseket nem lehet külön kiválasztani, mert az OKK szakaszokhoz tartoznak és azokkal együtt kell felújítani.

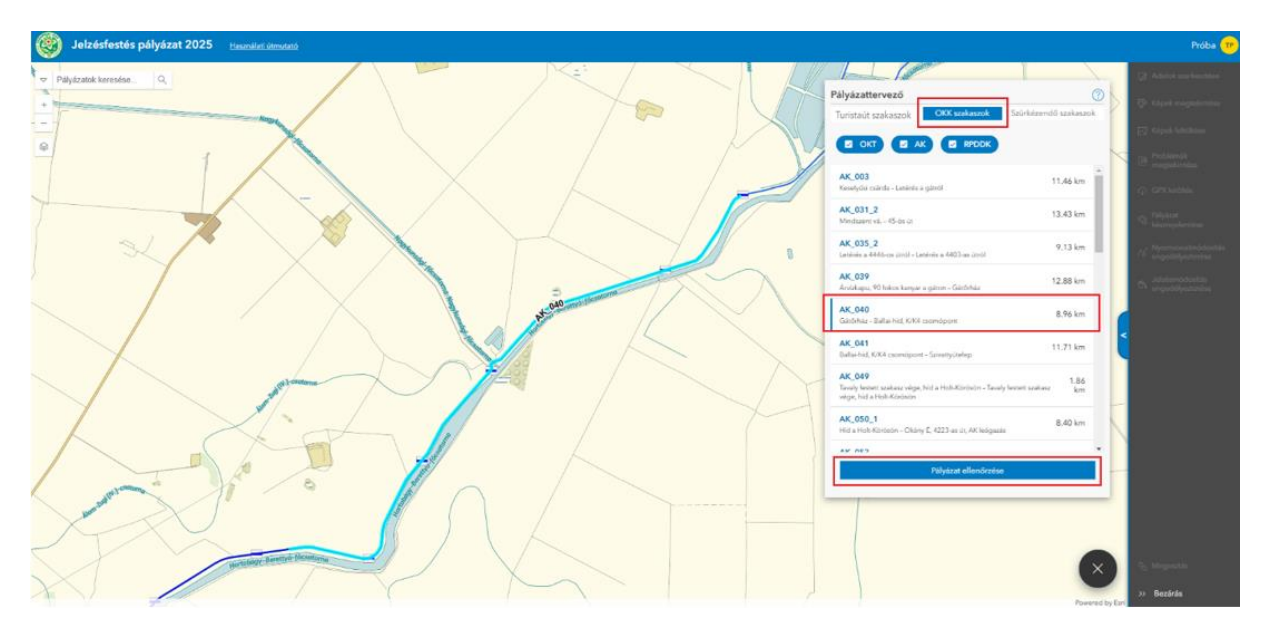

A szakasz kiválasztása után a "Pályázat ellenőrzése" gombra kell kattintani.

Ez követően meg kell adni az útjelzővezető adatait és a készrejelentés vállalt határidejét. Az OKK szakaszok esetében nem szükséges fényképek feltöltése, de ha rendelkeznek friss képekkel, azok feltölthetők a pályázati felületre.

Az adatok kitöltése után a "Pályázat rögzítése" gombbal lehet rögzíteni a szakaszt:

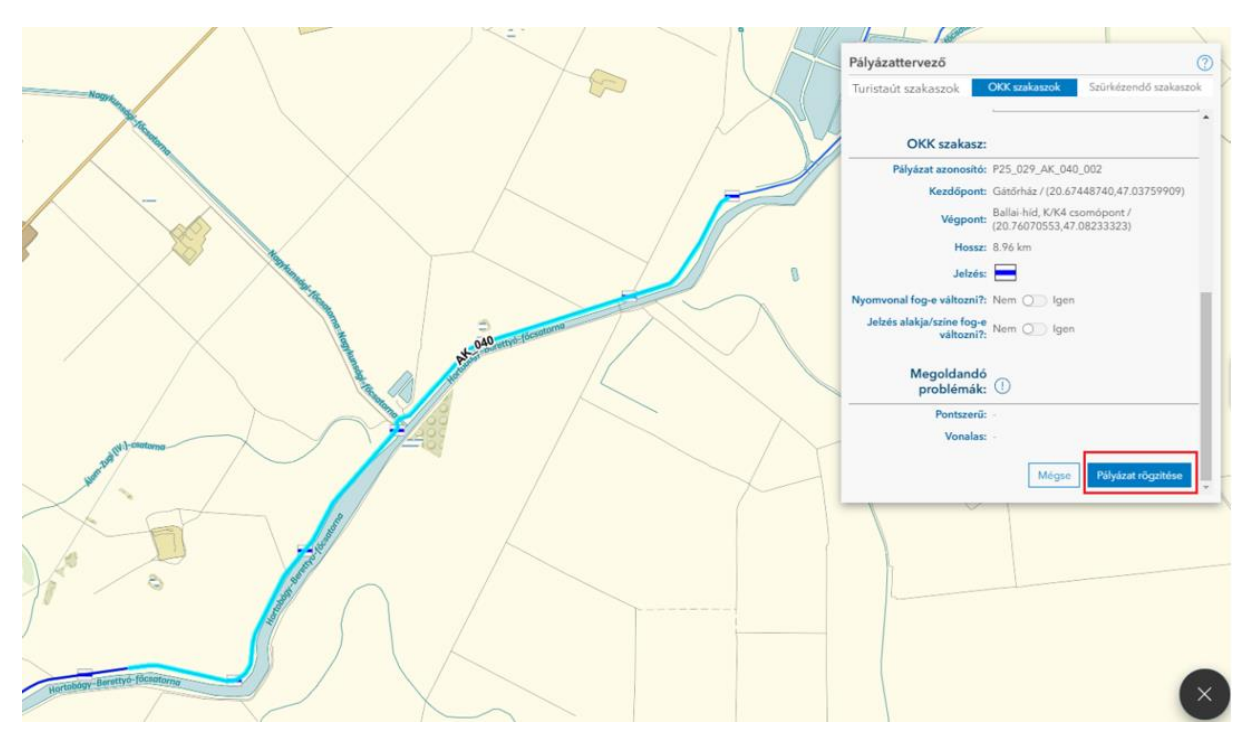

### 4.3. Szürkézendő szakaszok

Szürkézendő szakasznál, az OKK szakaszokhoz hasonlóan, előre kiválasztott szakaszokra lehet pályázni:

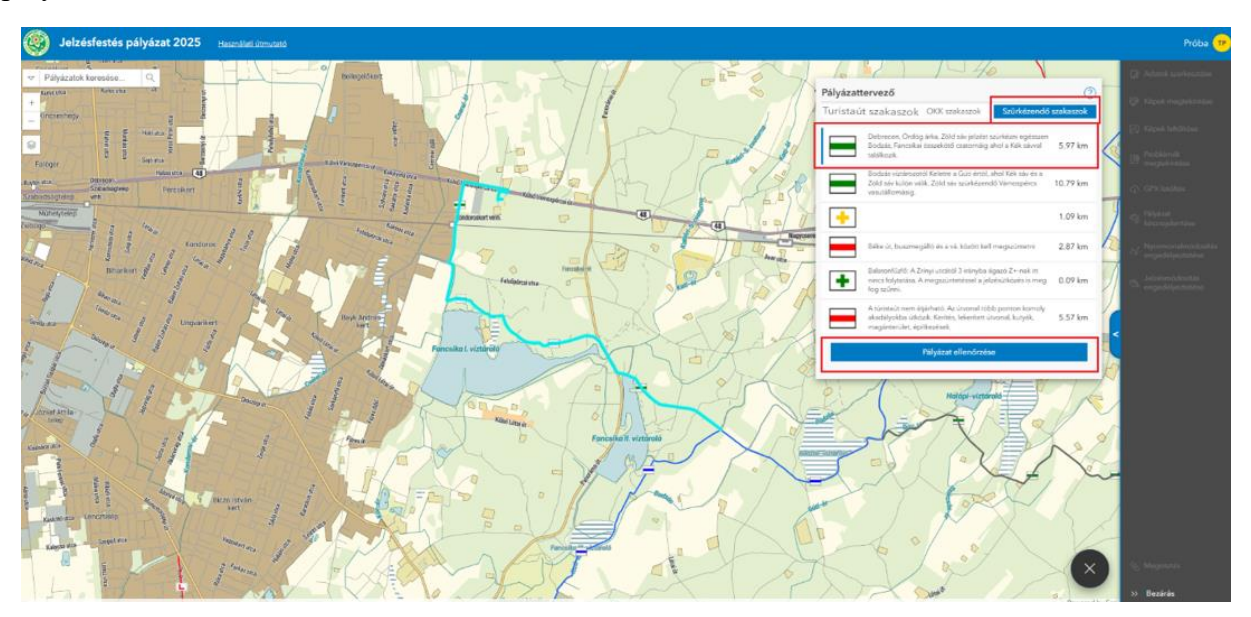

A szakasz kiválasztása után a "Pályázat ellenőrzése" gombra kell kattintani.

Ez követően meg kell adni az útjelzővezető adatait és a készrejelentés vállalt határidejét. A "szürkézendő szakaszok" esetében nem szükséges fényképek feltöltése, de ha rendelkeznek friss képekkel, azok feltölthetők a pályázati felületre.

Az adatok kitöltése után a "Pályázat rögzítése" gombbal lehet rögzíteni a szakaszt:

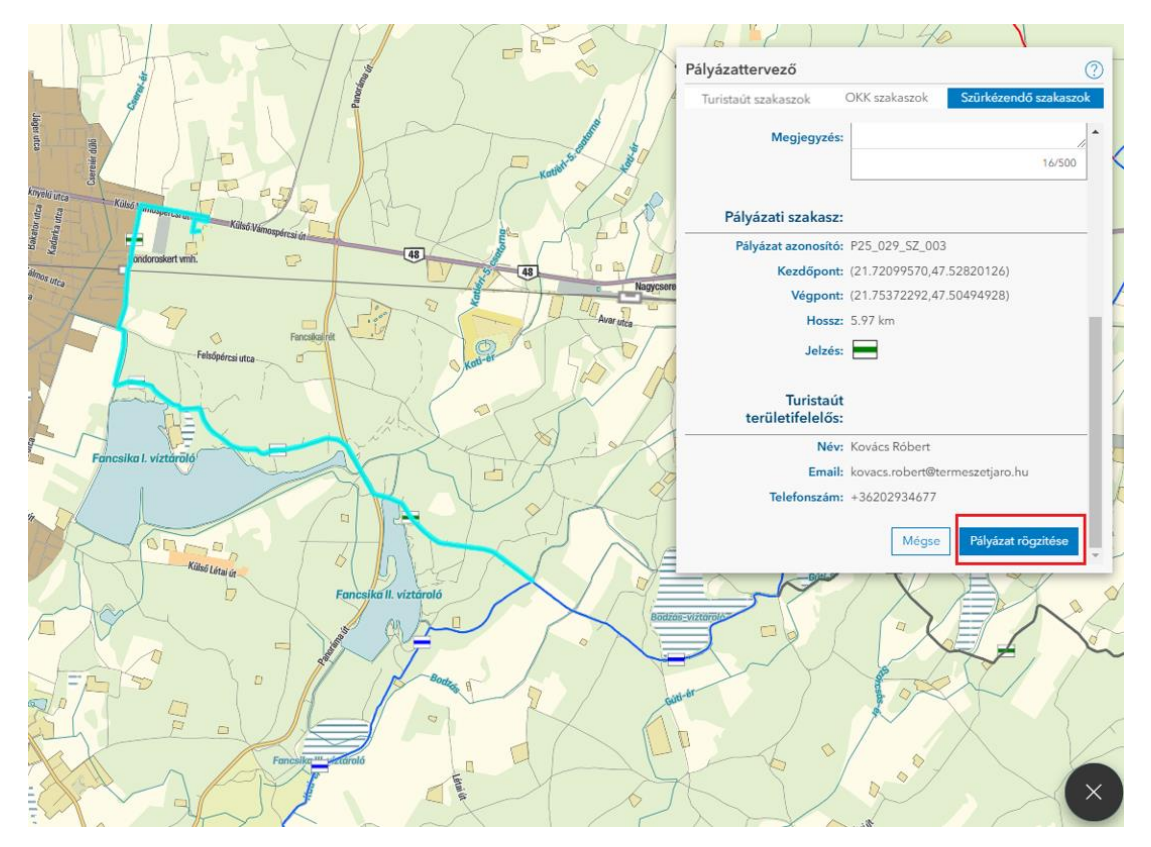

### 5. Pályázott szakasz módosítása, adatok megtekintése

A pályázatok leadását követően lehetőség van azok módosítására.

Először ki kell jelölni a módosítani kívánt pályázatot, vagy a térképen, vagy a listából, majd a jobb oldali szürke menüben lehet választani a megadott lehetőségekből:

- adatok szerkesztése,
- további képek feltöltése,
- nyomvonal módosítás engedélyeztetése (ha egy szakasznál ez jelezve lett, akkor kötelező),
- jelzés módosítás engedélyeztetése (ha egy szakasznál ez jelezve lett, akkor kötelező).

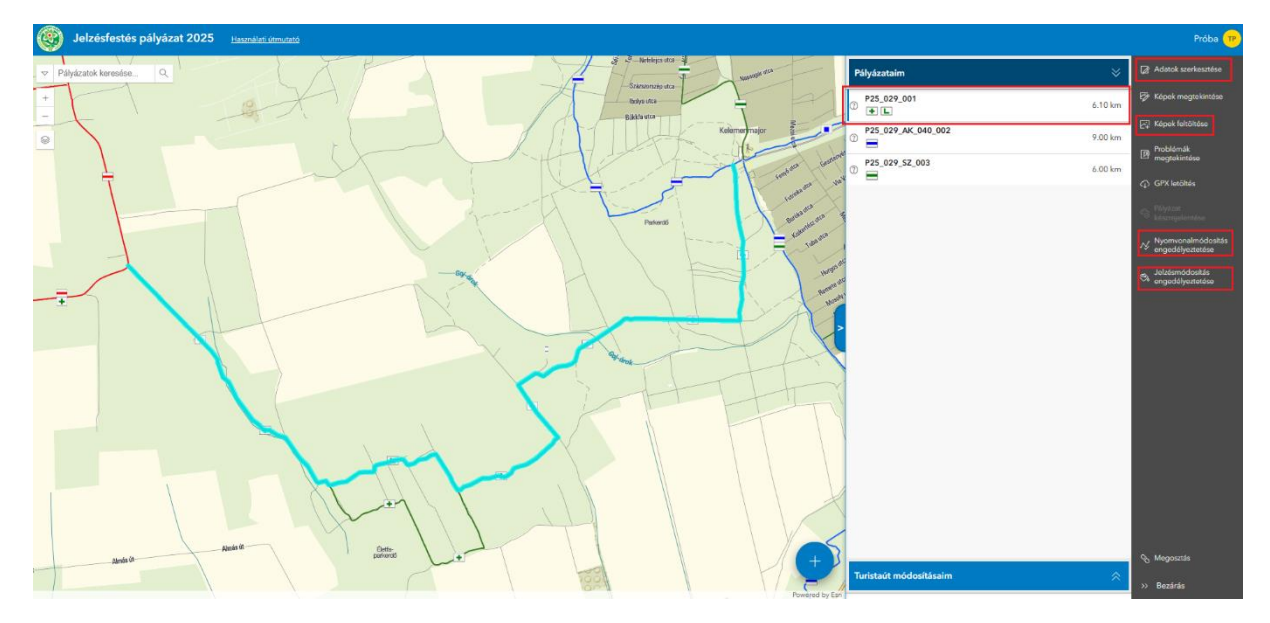

![](_page_9_Figure_8.jpeg)

#### Adatok szerkesztése

#### Nyomvonal módosítás engedélyeztetése

![](_page_10_Figure_1.jpeg)

A szakasz kiválasztása után kattintással kell megtervezni a módosítás nyomvonalát. Minden szakaszt - ami a nyilvántartástól eltérő - külön-külön kell berajzolni a térképen. A szerkesztést dupla kattintással, vagy az Enter gomb megnyomásával lehet lezárni. Be kell írni a módosítás okát, majd a "**Módosítási kérelmek elküldése**" gombra kattintva lehet a műveletet rögzíteni.

Az MTSZ kollégái el fogják bírálni a kívánt változtatást:

![](_page_10_Figure_4.jpeg)

### Jelzés módosítás engedélyeztetése

| Jelzésfestés pályázat 2025 <u>Hasarullati útmutató</u>                                                                                                    |   |                                | Próba 😶                                                        |
|----------------------------------------------------------------------------------------------------|---|--------------------------------|----------------------------------------------------------------|
| ♥ Pályázatok keresése Q.                                                                                                    |   | Pályázataim 😵                  | Adatok szerkesztése                                            |
| •                                                                                                    |   | 2 P25_029_001 6.10 km          | 🕼 Kópek megtekintáse                                           |
| 0                                                                                                    |   | P25_029_AK_040_002     9.00 km | Képek feltőltése                                               |
|                                                                                                    |   | © P25_029_5Z_003 6.00 km       | [P megtekintése                                                |
|                                                                                                    |   |                                | GPX letolites                                                  |
|                                                                                                    |   |                                | <ul> <li>kószrejelentése</li> <li>Nyomvonalmódoskás</li> </ul> |
| $\backslash$                                                                                                    |   |                                | <ul> <li>engedélyeztetése</li> <li>Jelzésmódosítás</li> </ul>  |
| Jelzésképmódosítás 🛛 🕹                                                                                                    |   |                                | engedélyeztetése                                               |
| Általános tájókoztató az MTSZ felé a pályázatot érintő jelzés módosulásról. Válaszd ki, hogy<br>milyen turistajeltés(ek) fog(nak) szerepelni a nyomvonalon, majd indokold meg a változtatást.<br>Evy sölvázathoz csak ev juavaltá tékszehet a moly a becktezős után nem módosíthatól ( |   |                                |                                                                |
| Jelenlegi jelzés(ek):                                                                                                    |   |                                |                                                                |
| Új jeizés(ek):                                                                                                    |   |                                |                                                                |
| Zemi × Válassz jelzéseket (×) v                                                                                                    | C | -                              |                                                                |
|                                                                                                    |   |                                |                                                                |
| Ird be a módosítás okát                                                                                                    |   |                                |                                                                |
| 0/1000                                                                                                    |   |                                |                                                                |
| 🛞 Kötelező kitüteni                                                                                                    |   |                                | A Mogosztás                                                    |
| Mégse Médosítási kérelem elküldése                                                                                                    |   | Turistaút módosításaim 🔗       | » Bezárás                                                      |

#### Turistaút módosítások

A rögzített módosításokat a "**Turistaút módosításaim**" menüben lehet megtekinteni, szintén itt lehet majd látni az MTSZ visszajelzéseit is:

| Jelzésfestés pályázat 2025 Használati útmutató |                                        |                                    |          |                         |   |
|------------------------------------------------|----------------------------------------|------------------------------------|----------|-------------------------|---|
|                                                |                                        |                                    |          | Pályázataim             | * |
| +                                              |                                        | ()                                 | A.       | Turistaút módosításaim  | ≈ |
| 0                                              | P25_029_001                            | □ ~ ×                              |          | P25_029_001             | ^ |
|                                                | Q Nagyítás erre                        |                                    | 1        | Numerala (dashta        |   |
|                                                | Pályázó neve                           | Teszter                            |          | Nyomvonalmodositas      | ^ |
|                                                | Státusz                                | beërkezett                         |          | (7) Beérkezett javaslat | ~ |
|                                                | Módosítás oka                          | Teszt                              |          | Hossz: 209.6m           |   |
|                                                | MTSZ megjegyzés                        |                                    |          | Változtatás oka:        |   |
|                                                | Utoljára szerkesztette jelzesfestes.p: | alyazo ekkor: 2025. 02. 27. 15:33. |          | Teszt                   |   |
|                                                |                                        |                                    |          | wisz megjegyzese:       |   |
|                                                |                                        | ~                                  |          |                         | _ |
|                                                |                                        |                                    |          | Jelzésmódosítás         | ~ |
|                                                |                                        |                                    |          | ×                       |   |
|                                                | 1                                      |                                    |          |                         |   |
|                                                | 1                                      |                                    |          |                         |   |
|                                                | * F                                    |                                    | 1        |                         |   |
|                                                |                                        |                                    | NA STATE |                         |   |
|                                                |                                        |                                    |          |                         |   |
|                                                |                                        |                                    |          |                         |   |
| n.                                             |                                        |                                    |          |                         |   |
|                                                |                                        |                                    | N K      |                         |   |
|                                                |                                        |                                    | //~      |                         |   |
|                                                |                                        |                                    |          |                         |   |
|                                                |                                        |                                    |          |                         |   |
|                                                |                                        |                                    | +        |                         |   |

### További képek feltöltése

| Jelzésfestés pályázat 2025 Haszolint. izm.and         |                   | Próba 🍘                               |
|-------------------------------------------------------|-------------------|---------------------------------------|
| V Päházátók keresése. Q                               | ×                 | 🕼 Adatok szerkesztőse                 |
|                                                       | 01 6.10 km        | 🞲 Képek megtekintése                  |
|                                                       | K_040_002 9.00 km | Problémák                             |
| P35.029.52<br>→ 0 = 0 = 0 = 0 = 0 = 0 = 0 = 0 = 0 = 0 | t_003 6.00 km     | CPT Inegrakintdaa                     |
|                                                       |                   | o Distance                            |
|                                                       |                   | Nyomvonalmódiositás                   |
|                                                       |                   | A Julzásmódosítás<br>engedélyeztetőse |
|                                                       |                   |                                       |
| Pilyázat V                                            |                   |                                       |
| Mope Future T                                         |                   |                                       |
|                                                       |                   |                                       |
|                                                       |                   |                                       |
|                                                       |                   |                                       |
|                                                       |                   |                                       |
|                                                       |                   |                                       |
| Antiè Antiè Det                                       |                   | € Megosztás                           |
|                                                       | lositásaim 🔗      | >> Bezárás                            |

### Egyéb funkciók:

- Képek megtekintése,
- Problémák megtekintése,
- GPX letöltés.

![](_page_12_Picture_6.jpeg)

# 6. A pályázat lezárása

Figyelem! Ez egy nem visszavonható művelet! Kérjük a pályázatot csak akkor zárják le, ha az összes pályázni kívánt szakaszt rögzítették. Pályázat lezárása után továbbra is lehetőség lesz képeket feltölteni, nyomvonal- és jelzés módosítást engedélyeztetni.

![](_page_13_Picture_2.jpeg)

# 7. Készrejelentés

A funkció azután lesz elérhető, ha a pályázó lezárta a pályázatát. A festés elkészülte után, a pályázatokat egyenként készre kell jelenteni. Készrejelentéskor a felület megerősítés céljából újból megkérdezi, hogy változott-e a nyomvonal és/vagy a jelzéskép. Ha igen, akkor ahhoz kapcsolódóan volt-e engedély az MTSZ részéről. Amíg ellentmondás van az adatok között, addig nem lehetséges a készrejelentés! Lehetséges fotókat is feltölteni, de nem kötelező.

# 8. Elérhetőségeink

Technikai probléma esetén: <u>gis@termeszetjaro.hu</u> Szakmai kérdéssel kapcsolatban: <u>jelzesfestes@termeszetjaro.hu</u>

Levélben kérjük megadni a pályázat azonosító számát és az esetleges hibáról kérünk egy képernyő fotót mellékelni.